## How to Change Payment Method for Tuition Payment Plan Automatic Deduction

The process for changing your method of payment for your next Tuition Payment Plan (TPP) installment has 2 main processes. Once you are logged into your SLCCPay+ account, <u>STEP ONE</u> will have you add a NEW payment method if the one you want to use is not already saved on file. <u>STEP TWO</u> will have you associate that payment method with one of the next installments. To have all future installments charged to the new payment method, you will have to repeat STEP TWO for each future installment. **Log in to your My SLCC at** <u>https://my.slcc.edu</u>

- C SLCCPay+ × Payments & Refunds faculty advisor banner
- Search for SLCCPay+ and click Payments & Refunds

• Once you click Payments & Refunds a new box with SLCCPay+ Login will pop up

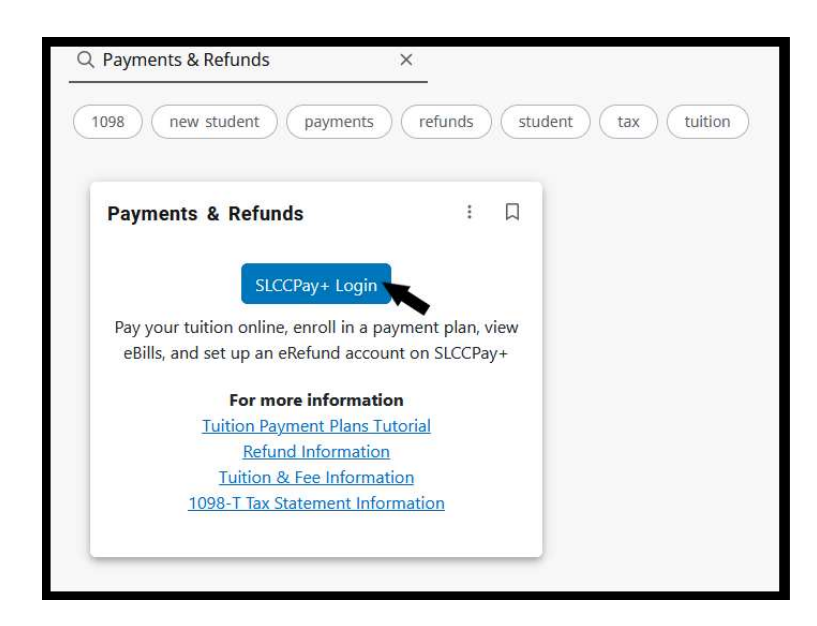

Click SLCC+ Login and a new tab will open in your browser with the SLCCPay+ screen

• If your preferred method of payment is already saved on your SLCCPay+ account, skip ahead to <u>STEP TWO</u>. Otherwise continue to STEP ONE.

## STEP ONE: Add and Save a New Payment Method in SLCCPay+

1. Click Payment Profile.

|                                                 |       |              |        |           |          |            | Logged in as:                |
|-------------------------------------------------|-------|--------------|--------|-----------|----------|------------|------------------------------|
| s Refunds Help                                  |       |              |        |           |          |            |                              |
| Please Select an Option                         | Se    | elect Option |        |           |          | ▼ Gol      | My Profile Setup             |
| Student Account                                 |       |              |        |           | ID: xxx  |            | Authorized Users             |
| Balance                                         |       |              |        |           | 101 XXX  | \$768.47   | Personal Profile             |
|                                                 |       |              |        |           | Viev     | v Activity | Payment Profile              |
| Payment Plans                                   |       |              |        |           |          |            | A Security Settings          |
| 2020 Spring Tuition Payment P                   | lan   |              |        |           |          | \$753.47   |                              |
| Balance Not Included in Plan                    |       |              |        |           |          | \$15.00    | Consents and Agreements      |
| Scheduled Payments                              |       |              |        |           |          |            | Electronic Refunds           |
| Description                                     | Payer | Date         | Method | Status    | Amount   | Action     | Term Balances                |
| 2020 Spring Tuition Payme<br>Installment 3 of 3 |       | 4/10/20      | Test 1 | Scheduled | \$753.47 | ٥          | Spring Semester 2020 \$15.00 |
| Statements                                      |       |              |        |           |          |            |                              |
| Your latest eBill Statement                     |       |              |        |           | View Sta | atements   |                              |

2. Under <u>Add New Payment Method</u>, click the drop-down menu next to **Method** and choose from the options. Then click **Select**. This will open an Account Information section below.

| Community<br>College | SL           | CPay+                                                                                                    |                                                                                                    | Logged in a |
|----------------------|--------------|----------------------------------------------------------------------------------------------------|----------------------------------------------------------------------------------------------------|-------------|
| My Account           | Make Payment | ayment Plans Refunds Help                                                                                                    |                                                                                                    | My Profile  |
|                      |              | My Profile     Personal Profile     Peyment Profile       Personal Profile     Peyment Profile     Security Settings   A saved payment methods securely stores the account information for a credit card or bank account.<br>option on this page. When you add a bank account as a saved payment method, you can select it for saved Payment Methods           Saved Payment methods         Use for Refunds         Model           Test 1         N/A         3/20/1 | To get started, select the Add New Payment Method<br>direct deposit of your refunds.<br>ied Action<br>9 09:48:28 |             |
|                      |              | Add New Payment Method<br>Method Credit or Debit Card V Select<br>Account Information<br>* Indicates required fields<br>*Card number:                                                                                                    | Cancel Continue                                                                                                  |             |

3. Continue to add information as prompted. Please ensure the information being entered is correct.

| ersonal Profile Payment Prof                                                                                                    | ile Security Settings                                                          |                                                                                                    |                           |
|----------------------------------------------------------------------------------------------------|--------------------------------------------------------------------------------|----------------------------------------------------------------------------------------------------|---------------------------|
| a saved payment method securely soption on this page. When you add                                                                                                   | tores the account information for a cre<br>a bank account as a saved payment m | dit card or bank account. To get started, select the Add<br>ethod, you can select it for direct deposit of your refunc | New Payment Method<br>Is. |
| Saved Payment Methods                                                                                                    |                                                                                |                                                                                                    |                           |
| Payment methods                                                                                                    | Use for Refunds                                                                | Modified                                                                                                    | Action                    |
| Test 1                                                                                                    | N/A                                                                            | 3/20/19 09:48:28                                                                                                    | 0                         |
| Add New Payment Metho                                                                                                    | d                                                                              |                                                                                                    |                           |
| Add New Payment Metho<br>Method Credit or Debi                                                                                                    | d<br>t Card V Select                                                           |                                                                                                    |                           |
| Add New Payment Metho<br>Method Credit or Debi                                                                                                    | d<br>t Card 🗸 Select                                                           | *Save payment method as:<br>( example My CreditCard )                                                                  |                           |
| Add New Payment Metho<br>Method Credit or Debi<br>Account Information<br>Indicates required fields<br>Card account number:                                           | d  Card  Select                                                                | *Save payment method as:<br>( example My CreditCard )                                                                  |                           |
| Add New Payment Metho<br>Method Credit or Debi<br>Account Information<br>Indicates required fields<br>Card account number:<br>Name on card:                          | d Select                                                                       | *Save payment method as:<br>( example My CreditCard )                                                                  |                           |
| Add New Payment Metho<br>Method Credit or Debi<br>Account Information<br>Indicates required fields<br>Card account number:<br>Name on card:<br>Card expiration date: | d<br>t Card V Select<br>xxxxxxxxxxxxxxxxxxxxxxxxxxxxxxxxxxxx                   | *Save payment method as:<br>( example My CreditCard )                                                                  |                           |

4. Once all the information is entered, click **Continue** to save the method.

|                                           | dit or Debit Card V Select |                           |        |
|-------------------------------------------|----------------------------|---------------------------|--------|
| Account Informati                         | on                         | *Save payment method as:  | Test 2 |
| Indicates required fields                 |                            | ( example My creditcard ) |        |
| Card account number:                      | 0000000000                 |                           |        |
| Name on card:                             |                            |                           |        |
| Card expiration date:                     | 02 🗸 2020 🗸                |                           |        |
| Card Verification Value:<br>View example) | 123                        |                           |        |
| Cardholder Billing                        | Information                |                           |        |
| International Address?                    |                            |                           |        |
| Billing address:                          | 123 main street            |                           |        |
| illing address line two:                  |                            |                           |        |
| City:                                     | West Jordan                |                           |        |
| State/Province:                           | Utah (UT)                  |                           |        |
| Postal Code:                              | 84084                      |                           |        |
|                                           |                            |                           |        |

5. Once you've finished, click the Home button shaped like a house to go back to your main menu.

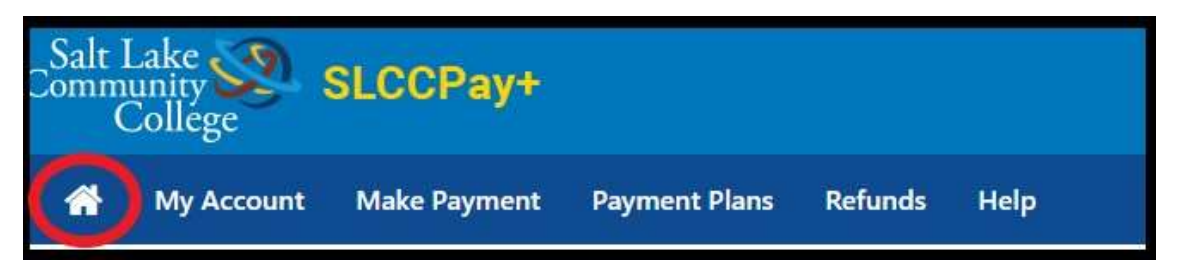

## STEP TWO: Change Tuition Payment Plan Installment to New Payment Method

\*\*NOTE: You will not be able delete the payment method connected to your Tuition Payment Plan until you have scheduled the installment(s) to be charged to another payment method.

 Once on your home page, under the <u>Payment Plans</u> section, click the wheel icon under Action next to the installment you would like to change the payment for. Then select Schedule from the drop down menu

| Please Select an Optio          | n Selec  | t Option      |                        | • Gol      |
|---------------------------------|----------|---------------|------------------------|------------|
| Student Account                 |          |               | ID: xx                 | xxx        |
| Balance                         |          |               |                        | \$2,069.25 |
|                                 |          | View Activity | Enroll in Pay          | /ment Plan |
| Payment Plans                   |          |               |                        |            |
| 2020 Spring Tuition Pay<br>Plan | ment     |               |                        | \$1,536.94 |
| Description                     | Due Date | A             | mount                  | Action     |
| Installment 1 of 3              | 2/10/20  |               | \$5 <mark>12.31</mark> | •          |
| Installment 2 of 3              | 3/10/20  | 0             | Bay<br>Schedule        | >          |
| Installment 3 of 3              | 4/10/20  |               | \$512.31               | ۵          |

2. This will open the Installment Payment window. You can verify which installment you are scheduling by looking at the <u>Due Date</u>. Click the **Continue** button at the bottom right corner to continue to the Method screen.

| My Account      | Make Payment   | Payment Plans | Refunds | Help   |                 |         | My Profile |
|-----------------|----------------|---------------|---------|--------|-----------------|---------|------------|
| Install         | ment Pay       | ment          |         |        |                 |         |            |
|                 | Amount         |               | Method  |        | Confirmation    | Receipt |            |
| 2020 Sp<br>of 3 | ring Tuition P | ayment Plan   | Install | ment 1 | Payment Options | 542.24  |            |
| Enrollment c    | ate            | 1/30/20       |         |        |                 | 512.51  |            |
| Amount Due      |                | \$512.31      |         |        | Payment Date    | 2/10/20 |            |
| Due Date        |                | 2/10/20       |         |        |                 | Candi   | ontinue    |

3. In the drop-down menu next to Method, select the preferred payment method you would like to apply to your next installment. Then click **Continue**.

| Amount                                                                                                    | Method                                                                                                    | Confirmation                               | Receipt                |
|----------------------------------------------------------------------------------------------------|----------------------------------------------------------------------------------------------------|--------------------------------------------|------------------------|
| Amount<br>Method<br>Debit and Credit Card - A<br>VISA Conditional Conditional<br>ATM Debit Card - The folloc<br>card online. | Select Method<br>Select Method<br>Select Methods<br>My DebitCard<br>Other Payment Methods<br>Credit or Debit Card<br>e accept the following credit and debit cards<br>Discorre Second Guardina<br>Discorre Second Guardina<br>Discorre Second Guardina<br>Discorre Second Guardina<br>Discorre Second Guardina | by Bank of America, Chase, US Bank, and We | Back Cacel Continue    |
| puebliq(* 5 Glabal Paymanta Com                                                                                              | anjų   Ali rightis Albenvod.   Pitivacy Statiament                                                                                                    |                                            | Secured by<br>touchnet |

4. Once in the <u>Confirmation</u> step, verify that all the information is correct. If not, make the necessary adjustments. Click the **Schedule Payment** button at the bottom right of the screen to finalize the changes.

| \$                                                  |                                 |                                                                                   |  |
|-----------------------------------------------------|---------------------------------|-----------------------------------------------------------------------------------|--|
| Amount                                              | Method                          | Confirmation Receipt                                                              |  |
| Please review the transaction detail                | ls, then schedule your payment. |                                                                                   |  |
| Payment Information                                 |                                 | Paid To                                                                           |  |
| Student Payments                                    | \$512.31                        | Salt Lake Community College                                                       |  |
| Payment Amount                                      | \$512.31 Change Amount          | 4600 South Redwood Road<br>P.O. Box 30808                                         |  |
| Payment Date 2/10/20                                |                                 | Salt Lake City, UT 84130                                                          |  |
|                                                     |                                 | Confirmation Email                                                                |  |
| Selected Payment Metho                              | od                              | Primary                                                                           |  |
| VISA - "My DebitCard"<br>Account<br>Billing Address |                                 |                                                                                   |  |
|                                                     | Change Payment Method           |                                                                                   |  |
|                                                     | By selec                        | ing the Submit Payment button, you are agreeing to the Dishongred Charle Policy . |  |
|                                                     |                                 | Back Cartel Schedule Payment                                                      |  |

**IMPORTANT NOTE:** You will have to complete **STEP 2** for each one of your future installments if you want them all to be charged to the same payment method.